هيئة الزكاة والضريبة والجمارك Zakat,Tax and Customs Authority

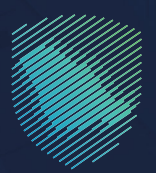

## دليل المستخدم **لطلب تخفيض الدفعات المقدمة**

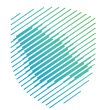

## عن الدليل

أعـد هـذا الدليـل لإيضـاح آليـة تقديـم طلـب تخفيـض قيمـة الدفعـات المعجلـة الثانيـة والثالثـة بمـا يتناسـب مـع انخفـاض الإيـرادات، إذا تـم تزويـد الهيئـة بمـا يثبـت انخفـاض الدخـل فـي السـنة الضريبيـة عـن دخـل السـنة السـابقة بمـا لا يقـل عـن (30%).

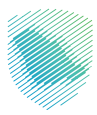

## خطوات الاستفادة من الخدمة

- 1 . الدخول إلى موقع هيئة الزكاة والضريبة والجمارك الإلكترونى عبر الرابط: www.zatca.gov.sa
  - 2 . الضغط على «الخدمات الإلكترونية» من أعلى القائمة فى الصفحة الرئيسية.

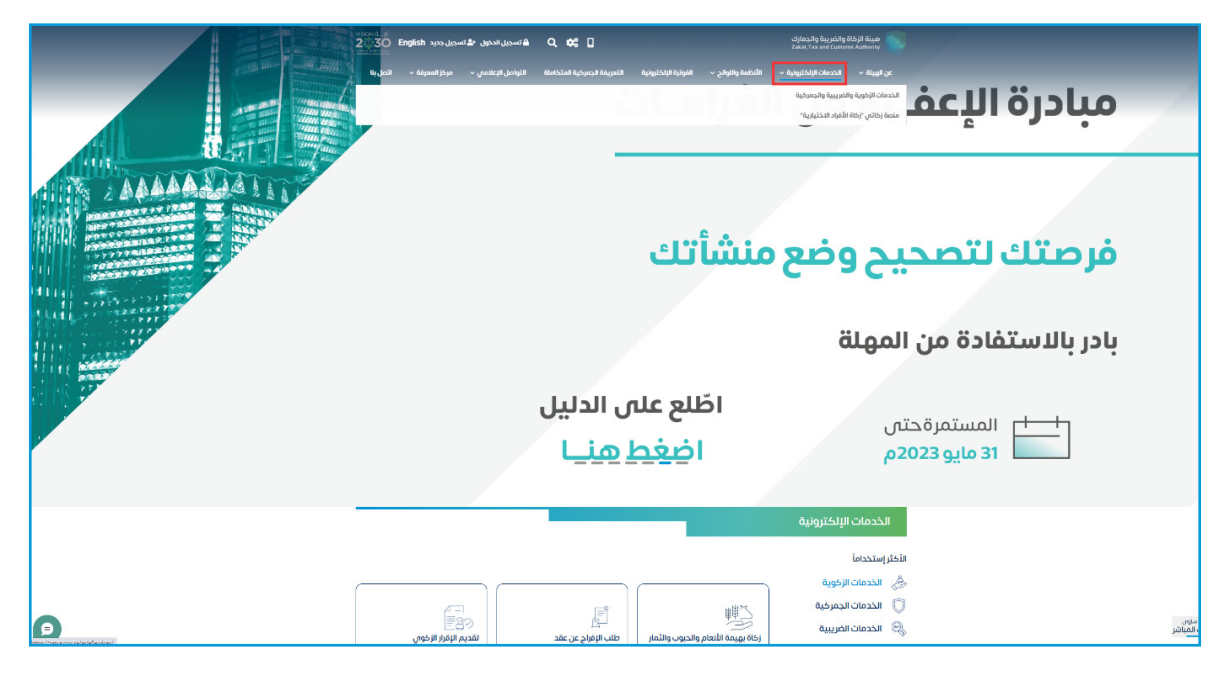

**3** . الضغط على «طلب تخفيض الدفعات المقدمة» ثم «الدخول للخدمة».

|                          | ميلة المريدة المولية المريدية المولية المريدية المريدية المولية المريدية المولية المريدية المولية المولية م<br>مولية المولية المولية المولية المولية المولية المولية المولية المولية المولية المولية المولية المولية المولية المولية المولية المولية المولية المولية المولية المولية المولية المولية المولية المولية المولية المولي<br>مولية المولية المولية المولية المولية المولية المولية المولية المولية المولية المولية المولية المولية المولية المولية المولية المولية المولية المولية المولية المولية المولية المولية المولية المولية المولية المولية المولية المولية المولية المولية المولية المولية المولية المولية الم<br>مولية المولية المولية المولية المولية المولية المولية المولية المولية المولية المولية المولية المولية المولية المولية المولية المولية المولية المولية المولية المولية الموليية المولية |
|--------------------------|----------------------------------------------------------------------------------------------------|
|                          | عن الهيئة + الخدمات الإلكترونية + الأنظمة واللوائح + الفوترة الإلكترونية التعريفة الجمركية المتخاملة التواصل الإعلامي + مركز المعرفة + اتصل بنا                                                                                                    |
| Sent Cont Cont Same Same |                                                                                                    |
|                          | الزئيسية > الخدمات الزغازية (الخدمات الزغوية والأمريبية والجبيرغية 🛔 🕿                                                                                                    |
|                          |                                                                                                    |
|                          | الخدمات الرئيسية للبوابة                                                                                                    |
|                          | * # @ 0 & =                                                                                                    |
|                          | كن الخدمات الزخوية الخدمات الجمرخية الخدمات الجمرخية الخدمات الضربيية خدمات عامة الأخلار استخداما                                                                                                    |
|                          | الخدمات المتاحة                                                                                                    |
|                          | ¢ تزتيب حسب حللب تخفيض الدفعات المقدمة                                                                                                    |
|                          |                                                                                                    |
|                          |                                                                                                    |
|                          | ×^                                                                                                    |
|                          |                                                                                                    |
|                          |                                                                                                    |
|                          |                                                                                                    |
|                          | التعليقات والاقتراحات الس استفسار أو ملاحظات جول الخدمات أو المفحة الحالية، يرجب مل المعاومات المطلوبة                                                                                                    |
|                          |                                                                                                    |
|                          | هل استفدت من المعلومات المقدمة في هذه الصفحة ٢ ( لنعم ال                                                                                                    |

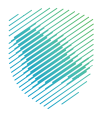

4 . تسجيل الدخول باسم المستخدم وكلمة المرور.

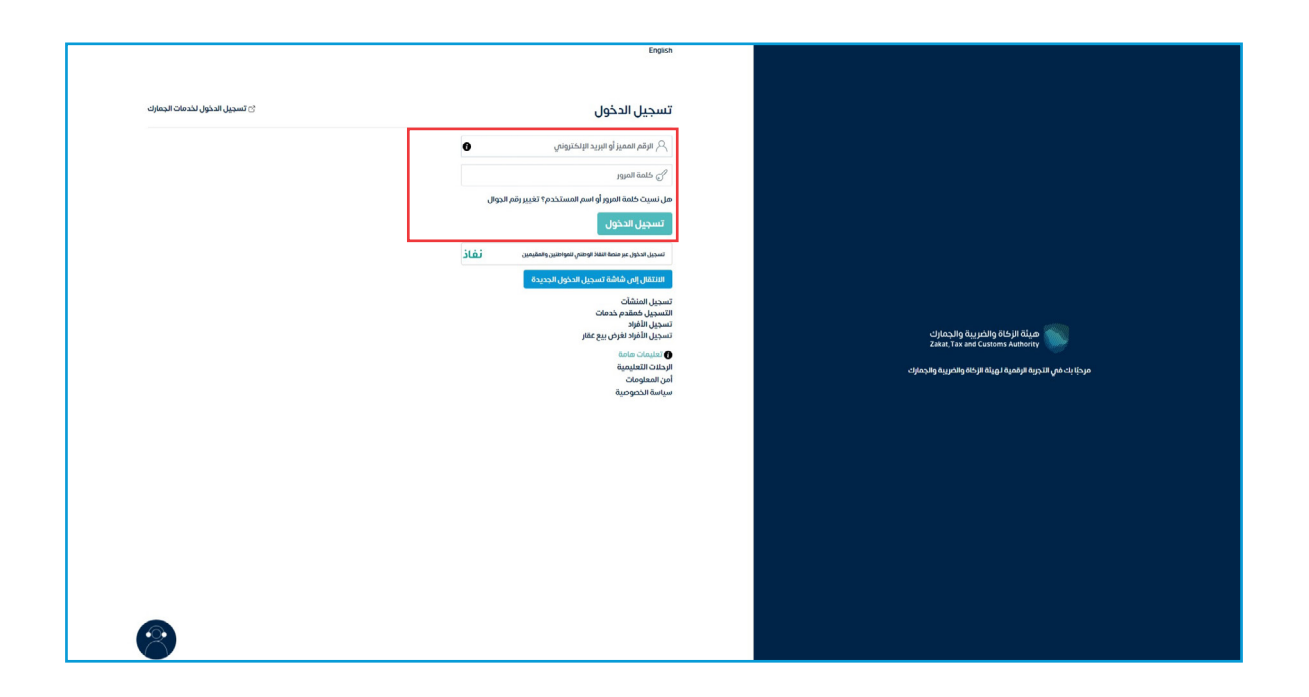

5 . إدخال رمز التحقق المُرسل في رسالة نصية على جوالك.

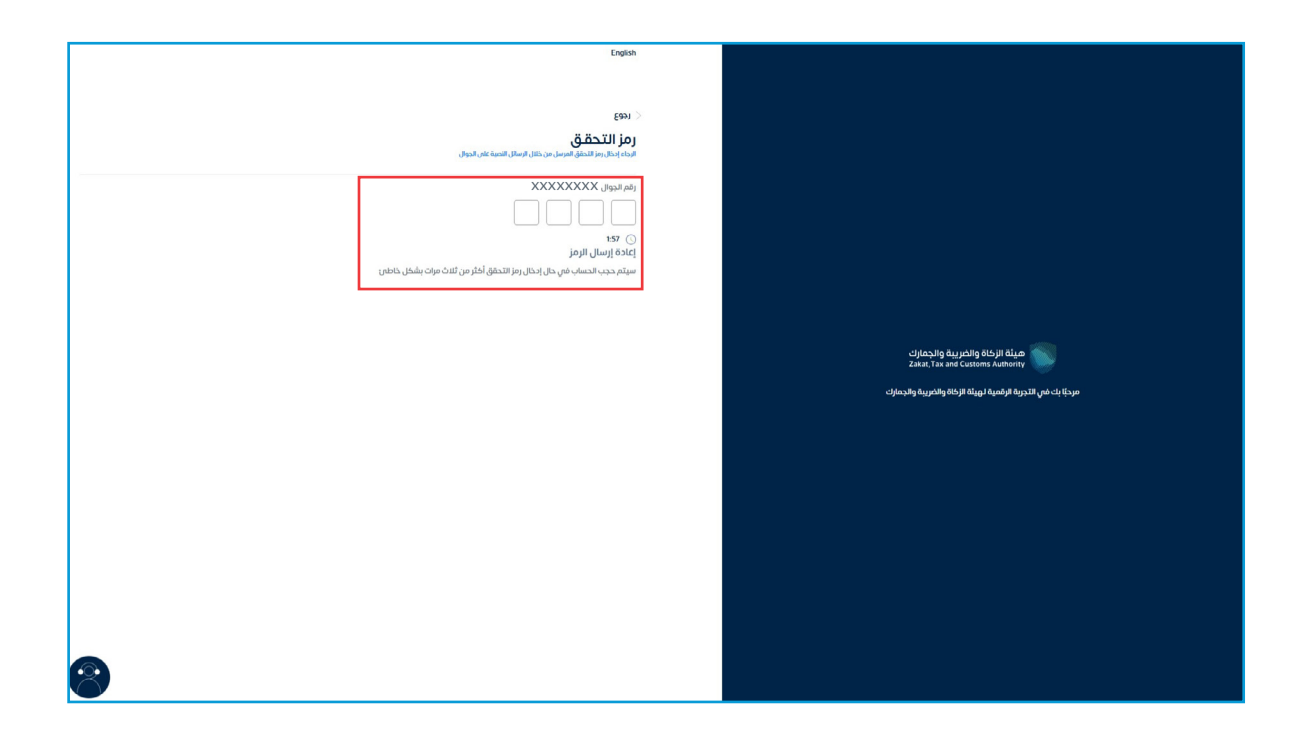

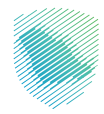

6. الضغط على «إدارة الزكاة والضرائب» من أعلى القائمة.

|           |                                        | حلات التعليمية الفوترة الإلكترونية الخدمات الجمركيا | بة استرداد المدفوعات خطة تقسيط الإعتراضات والمراجعات الر | سىتىنى<br>سىتىزامات چرارة ئۆكە والغرائب لېقرارات خشف الحساب الغواتير الغير مدغود |
|-----------|----------------------------------------|-----------------------------------------------------|----------------------------------------------------------|----------------------------------------------------------------------------------|
|           |                                        |                                                     |                                                          | الإقرارات                                                                        |
| •         | XX<br>متاذرة                           | 9                                                   | XX<br>ام يتم تقديمه                                      | ۲۲<br>تم تقدیمه                                                                  |
| ÷         |                                        | الوصول السريع                                       | <                                                        | الفواتير الغير مدفوعة                                                            |
| 0         | الله الله الله الله الله الله الله الل | ے<br>حالة الرقم المميز                              | ,                                                        | التزاماتي<br>ريال سعودر                                                          |
| ېرية انځل | ی<br>افزارت الزعام و                   | ني.<br>إفاء التسحيل                                 | الاست غیر مدفوعة<br>XXXXXXXX زیال سعودی                  | کې د ملومه بزلیا<br>XXXXXXX <sub>(با</sub> ل سعودي                               |
| < (kana)  | 2004-gap_62 []                         | (ast) 204.photoff                                   | 100 prop.0                                               | آذر العمليات<br>(العمليات (مسعة)                                                 |
|           | XXXX<br>ضربية الدخل                    | XXXX<br>ضربية الدخل                                 | XXXX<br>ضربية الدخل                                      | XXXX<br>فربیت الدخل                                                              |

**7 .** الضغط على «خدمات الزكاة والضريبة والدخل».

| B 8 0 & 9 |                                                        |                                                                        | ت باری میرید وارد میران<br>که بر ۲ مد ماه کرده است. ماه کرده است.                       |
|-----------|--------------------------------------------------------|------------------------------------------------------------------------|-----------------------------------------------------------------------------------------|
|           | فليميله الفوترة الإنكترونية الحدمات الجمركية           | ر مدفوعة استرداد المدفوعات خطة تقسيط الإعتزاضات والمراجعات الرحلات الا | نوحة انيانات الانتزامات <b>إدرة الإكاة والغيرالب</b> الإقرارات خشف الحساب الفواتير الغي |
|           |                                                        | إدارة الزكاة والضرائب                                                  |                                                                                         |
|           |                                                        | C                                                                      |                                                                                         |
|           | ي<br>حدمات ضريبة القيمة المضافة                        | حدمات الزخاة ومربية الدخل                                              |                                                                                         |
|           | ميكي<br>الأشكاص المؤملين السترداد فربية القيمة المطافة | ي<br>خدمات فريبة السام الاتقانية                                       |                                                                                         |
|           |                                                        | خدمات أخرى                                                             |                                                                                         |
|           | الإفعاج عن العقود                                      | 👃 خدمة فوض                                                             |                                                                                         |
|           | الله تسوية                                             | الإقرار الانتقائي للغربية الانتقائية                                   |                                                                                         |
|           | التعام بيانات الحساب البنكس 🗧                          | الإطلاع على تفاصيل الشهادة                                             |                                                                                         |
|           |                                                        |                                                                        |                                                                                         |
|           |                                                        |                                                                        |                                                                                         |

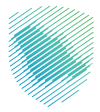

**8.** الضغط على «طلب تخفيض الدفعات المعجلة لضريبة الدخل».

| ତି ବାଷ ବ କ କ | ى<br>بى ئۇرۇرىقۇرۇسۇرىي بارۇران خىلىغە الىساب ھوۋىرا قىرىمىزەھ سىئرداد قىدىونەت خىلەتقىسىغ لارغۇرانىتان ھىزىمۇ رايىتارىزىيە. تىدىمات قىرىزىيە<br>ت | ن الإختراب المعرفية والمحراب<br>المعرفة المعامة المعاملة المعاملة المعامة المعامة المعامة المعامة المعامة المعامة المعامة المعامة المعامة المعامة المعامة المعامة المعامة المعامة المعامة المعامة المعامة المعامة المعامة المعامة المعامة المعامة المعامة المعامة المعامة المعامة المعامة المعامة المعامة المعامة المعامة المعامة المعامة المعامة المعامة المعامة المعامة ا<br>محمد المعامة المعامة المعامة المعامة المعامة المعامة المعامة المعامة المعامة المعامة المعامة المعامة المعامة الم<br>المحمد المعامة المعامة المعامة المعامة المعامة المعامة المعامة المعامة المعامة المعامة المعامة المعامة المعامة |
|--------------|----------------------------------------------------------------------------------------------------|----------------------------------------------------------------------------------------------------|
|              | اردارة الزكان والعراقي > حدمات الزكان ولعربية الحجل.<br>﴿ يَوْمَعُ                                                                                 |                                                                                                    |
|              | خدمات الزكاة وضريبة الدخل                                                                                                    |                                                                                                    |
|              | ۇ. تىمپەتلىسچل 🤄 ۇ. مىلبەتلاستىزىل 🤄                                                                                                    |                                                                                                    |
|              | ى طلىب تدغيرى الدفعات المعرفة المربية 🛁 👌 طلب الدمول على فيهادة                                                                                    |                                                                                                    |
|              | القديم مسابقات موجدة 💫 الله المالية عن عقد 🗧                                                                                                    |                                                                                                    |
|              |                                                                                                    |                                                                                                    |

. الضغط على «طلب جديد».

|                 |                           |                                                   |                                        |                          |            |                                 | لليقة الزكاة والفريية والجمارك<br>Zakat Tax and Customs Authority |
|-----------------|---------------------------|---------------------------------------------------|----------------------------------------|--------------------------|------------|---------------------------------|-------------------------------------------------------------------|
| بات الجمر كية   | الفوترة الإلكترونية الخده | تقسيط الإعتراضات والمراجعات الرحلات التعليمية     | زداد المدفوعات خطة                     | الفواتير الغير مدفوعة اس | كشف الحساب | إدارة الزكاة والضرائب الإقرارات | وحة البيانات الالتزامات                                           |
|                 |                           | ت الزكاة > طلب تخفيض الدفعات المعجلة لضريبة الدخل | إدارة الضريبة > خدما                   |                          |            |                                 |                                                                   |
|                 |                           |                                                   | < 1483                                 |                          |            |                                 |                                                                   |
|                 | L                         | ض الدفعات المعجلة لضريبة الدخر                    | طلب تخفيذ                              |                          |            |                                 |                                                                   |
| ≋ ( ⊂           |                           |                                                   | بحث                                    |                          |            |                                 |                                                                   |
|                 |                           |                                                   |                                        |                          |            |                                 |                                                                   |
|                 |                           |                                                   | (t) dliverie                           |                          |            |                                 |                                                                   |
| الدانة          | الرقم المرجعى للنموذج     | اسم النموذج                                       | تاريخ الطلب                            |                          |            |                                 |                                                                   |
| ( date land cab | xxxxxxxxxxx               | طلب تخفيض الدفعات المعجلة لضريبة الدحل            | XXXXXXXXXX                             |                          |            |                                 |                                                                   |
| duc leasterb    | X0000000X                 | طلب تخفيض الدفعات المسجلة لغربية الدحل            | XXXXXXXXXXXX                           |                          |            |                                 |                                                                   |
| due Institut    | XXXXXXXXXXXX              | طلب تخفيض الدفعات المعجلة اغربية الدخل            | XXXXXXXXXXXXXXXXXXXXXXXXXXXXXXXXXXXXXX |                          |            |                                 |                                                                   |
| dar tanikak     | XXXXXXXXXXXX              | طلب تخفيض الدفعات المعجلة اغربية الدخل            | XXXXXXXXXXXXXXXXXXXXXXXXXXXXXXXXXXXXXX |                          |            |                                 |                                                                   |
| éşe kankçö      | X0000000X                 | طلب تخفيض الدفعات المعجلة اغريبة الدحل            | XXXXXXXXXXXX                           |                          |            |                                 |                                                                   |
| actantes        | xxxxxxxxxx                | طلب تخفيض الدفعات المعجلة افررية الدحل            | XXXXXXXXXXX                            |                          |            |                                 |                                                                   |
| dic teatics     | X0000000X                 | طلب تحقيض الدفعات المعجلة اخريبة الدحل            | XXXXXXXXXXXXX                          |                          |            |                                 |                                                                   |
| ( éșe tastes    | X0000000X                 | طلب تخفيض الدفعات المعجلة اغريبة الدخل            | XXXXXXXXXXXXX                          |                          |            |                                 |                                                                   |
| éuc hanken      | XXXXXXXXXXXX              | طلب تخفيض الدفعات المعجلة اضربية الدحل            | XXXXXXXXXXXX                           |                          |            |                                 |                                                                   |
|                 | ~~~~~                     |                                                   |                                        |                          |            |                                 |                                                                   |

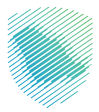

**10** . الموافقة على الشروط الظاهرة على الشاشة، ثم الضغط على «متابعة».

| B 8 9 8 8 | udorati pitupite disabilita di anti-                                                                                                    |
|-----------|----------------------------------------------------------------------------------------------------|
|           |                                                                                                    |
|           | The second second seco |
|           |                                                                                                    |
|           |                                                                                                    |

**11 .** تعبئة البيانات المطلوبة، ثم الضغط على «متابعة».

| 🕞 TestLicenseName 🛞   🔃 🍈 🤤 |                                      |                                         |                                        |                                 |                                     | Ujdassing dag picking dick jit dagat<br>Zakar, Tax and Guntoris Authority |
|-----------------------------|--------------------------------------|-----------------------------------------|----------------------------------------|---------------------------------|-------------------------------------|---------------------------------------------------------------------------|
|                             | الفوترة الإلكترونية الخدمات الجمرخية | الإعتراضات والمراجعات الرحلات التعليمية | استرداد المدفوعات خطة تقسيط            | يف الحساب الفواتير الغير مدفوعة | إدارة الزكاة والضرائب الإقرارات كلأ | لوحة البيانات الالتزامات                                                  |
|                             |                                      | ب تخفيض الدفعات المعجلة لضريبة الدخل    | إدارة الضريبة > خدمات الزكاة > طا      |                                 |                                     |                                                                           |
|                             | 0 0 <b>0</b>                         |                                         | ۲۰۰۰ ۲۰۰۰ ۲۰۰۰ ۲۰۰۰ ۲۰۰۰ ۲۰۰۰ ۲۰۰۰ ۲۰۰ |                                 |                                     |                                                                           |
|                             | سيز<br>XXXXX                         | الرقم اله<br>XXXX                       | اسم المكلف<br>XXXXXXXX                 |                                 |                                     |                                                                           |
|                             |                                      |                                         | الفاتورة 1                             |                                 |                                     |                                                                           |
|                             | (xxxxxxx)                            |                                         | رقم الفاتورة.                          |                                 |                                     |                                                                           |
|                             | (xxxxxxxx)                           |                                         | الفترة                                 |                                 |                                     |                                                                           |
|                             |                                      |                                         | الفترة من                              |                                 |                                     |                                                                           |
|                             | (xxxxxxx)                            |                                         | الفترة إلى                             |                                 |                                     |                                                                           |
|                             | (xxxxxxx)                            |                                         | تاريخ الاستحقاق                        |                                 |                                     |                                                                           |
|                             |                                      |                                         | المبلغ                                 |                                 |                                     |                                                                           |
|                             | (xxxxxxx)                            |                                         | المبلغ الجديد •                        |                                 |                                     |                                                                           |
|                             |                                      |                                         | متابعة                                 |                                 |                                     |                                                                           |

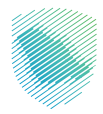

**12** . إرفاق المرفقات المطلوبة، ثم الضغط على «متابعة».

| B B B B B B B B B B B B B B B B B B B |                     |                                                                                                    |                                                              | cijdas,big dagablig Hiljil Hajab<br>Zakat Tau and Contanna Australity |
|---------------------------------------|---------------------|----------------------------------------------------------------------------------------------------|--------------------------------------------------------------|-----------------------------------------------------------------------|
|                                       | ية الخدمات الجمركية | خطة تقسيط الإعتراضات والمراجعات الرحلات التعليمية الفوترة للإلكترون                                                                            | الإقرارات كشف الحساب الفواتير الغير مدفوعة استرداد المدفوعات | لوحة البيانات الانتزامات إدارة الزكاة والضرائب                        |
|                                       |                     | إدارة الغربية > خدمات الإكاة > طلب تخفيض الدفعات المعجلة لغربية الدخل                                                                          |                                                              |                                                                       |
|                                       | -                   | 5am >                                                                                                    |                                                              |                                                                       |
|                                       |                     | المرفقات<br>اخمل البيانات التائية                                                                                                    |                                                              |                                                                       |
|                                       |                     | listicelic                                                                                                    |                                                              |                                                                       |
|                                       |                     | )                                                                                                    |                                                              |                                                                       |
|                                       |                     | istop Jposte                                                                                                    |                                                              |                                                                       |
|                                       | 00000               | ]                                                                                                    |                                                              |                                                                       |
|                                       |                     | *1 <i>pk.gtp</i>                                                                                                    |                                                              |                                                                       |
|                                       |                     | 0                                                                                                    |                                                              |                                                                       |
|                                       |                     | قم بسحب وافلات الملف للحميل الولاق<br>1040 الحد اللغاني                                                                                        |                                                              |                                                                       |
|                                       |                     | *2.ptati                                                                                                    |                                                              |                                                                       |
|                                       |                     |                                                                                                    |                                                              |                                                                       |
|                                       |                     | ©<br>فم بسحب وافلتت الملف لتحميل الوائق.<br>1949 مد فاغس                                                                                       |                                                              |                                                                       |
|                                       |                     |                                                                                                    |                                                              |                                                                       |
|                                       |                     | coletiko 18. je: ingeniali dital pos Jity opu jeljeli zukali obladi indo-cyc, posi 🧊<br>(23.5.26.50, DOC, DOCX, POF, IPG stateksida isala polj |                                                              |                                                                       |
|                                       |                     | متابعة                                                                                                    |                                                              |                                                                       |

13 . التأكد من البيانات ومراجعتها، ثم الضغط على «تأكيد».

| B. 00 8 8 8 |                |                                                        |                                                          |                           |                    |                       | ملع بينة والجمارك<br>Zekat, Tex and Cu | ng ELS jil Gilato<br>Mores Authority |
|-------------|----------------|--------------------------------------------------------|----------------------------------------------------------|---------------------------|--------------------|-----------------------|----------------------------------------|--------------------------------------|
|             |                | الرحلات التعليمية الفوترة الإلكترونية الخدمات الجمركية | استرداد المدفوعات خطة تقسيط الإعتراضات والمراجعات        | ساب الفواتير الغير مدفوعة | الإقرارات كشف الحد | إدارة الزكاة والضرائب | ە الالترامات                           | لوحة البيانان                        |
|             |                | لضريبة الدخل                                           | إدارة الضريبة > خدمات الزكاة > طلب تخفيض الدفعات المعجلة |                           |                    |                       |                                        |                                      |
|             | $\checkmark$ — |                                                        | (1483 × 1483                                             | 1                         |                    |                       |                                        |                                      |
|             |                |                                                        | ملخص<br>مراجعة البيانات الثالية                          |                           |                    |                       |                                        |                                      |
|             |                | الرقم المعيز<br>XXXXXXXX                               | اسم المكلف<br>XXXXXXXX                                   |                           |                    |                       |                                        |                                      |
|             | تعديل          |                                                        | الفاتورة                                                 |                           |                    |                       |                                        |                                      |
|             |                |                                                        | الفاتورة 1                                               |                           |                    |                       |                                        |                                      |
|             |                | الفترة<br>XXXXXXXX                                     | رقم الفانورة.<br>XXXXXXXX                                |                           |                    |                       |                                        |                                      |
|             |                | المبلغ الجديد<br>XXXXXXXX                              | الميلغ<br>XXXXXXXX                                       |                           |                    |                       |                                        |                                      |
|             | تعديل          |                                                        | المرققات                                                 |                           |                    |                       |                                        |                                      |
|             |                | تفاصيل الوصف                                           | الملاحظات                                                |                           |                    |                       |                                        |                                      |
|             |                | المرفق العام 2<br>pdf 1                                | مرفق عام 1<br>pdf 1                                      |                           |                    |                       |                                        |                                      |
|             |                |                                                        | للخيد                                                    |                           |                    |                       |                                        |                                      |

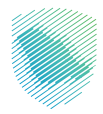

14 . سيظهر إشعار بأنه تم إصدار طلب جديد لتخفيض الدفعات المعجلة لضريبة الدخل.

| D ®IØ & G B |                                                          |                                                                                                    |                                                                                    |                             |                           |                    |                       | ميلة از خاة والغريبة والجمارك<br>Zakai, Tax and Custom Authoray |
|-------------|----------------------------------------------------------|----------------------------------------------------------------------------------------------------|------------------------------------------------------------------------------------|-----------------------------|---------------------------|--------------------|-----------------------|-----------------------------------------------------------------|
|             | نية الخدمات الجمركية                                     | الرحلات التعليمية الفوترة الإلكتروا                                                                                  | بظ الإعتراضات والمراجعات                                                           | استرداد المدفوعات خطة تقسيد | ناب الفوائير الغير مدفوعة | الإقرارات كشف الحس | إدارة الزكاة والضرائب | لوحة البيانات الانتزامات                                        |
|             |                                                          |                                                                                                    |                                                                                    |                             |                           |                    |                       |                                                                 |
|             |                                                          | ~                                                                                                    |                                                                                    |                             |                           |                    |                       |                                                                 |
|             |                                                          | $\left( \right)$                                                                                                    |                                                                                    |                             |                           |                    |                       |                                                                 |
|             |                                                          |                                                                                                    |                                                                                    |                             |                           |                    |                       |                                                                 |
|             | بريبة الدخل                                              | ن الدفعات المعجلة لض<br>مانيطانا الدور المعجلة فش                                                                    | طلب جديد لتخفيخ                                                                    | 2 C                         |                           |                    |                       |                                                                 |
|             | (XXX                                                     |                                                                                                    | owill                                                                              |                             |                           |                    |                       |                                                                 |
|             |                                                          | 000000                                                                                                    | اقمالطلب                                                                           |                             |                           |                    |                       |                                                                 |
|             |                                                          | ~~~~~                                                                                                    | Sufil                                                                              |                             |                           |                    |                       |                                                                 |
|             |                                                          |                                                                                                    |                                                                                    |                             |                           |                    |                       |                                                                 |
|             | حتك استخدام هذا الرقم<br>لبيانات سوف تعاود الهيئة<br>تة. | الطلب وقتي حال وجود اتي استقسار يه.<br>طلب والرد عليكم وفتي حالة نقص قتي ا<br>بد من المعلومات يمكنك زيارة فرع الهيئا | الاحتماط بالرقم المرجعتي تهدا<br>ص. سوف تقوم الهيئة بتقييم الا<br>الاتصال بك. لمزر | يرچەن ا<br>المرجعە          |                           |                    |                       |                                                                 |
|             |                                                          | sublitt trast                                                                                                    |                                                                                    |                             |                           |                    |                       |                                                                 |
|             |                                                          |                                                                                                    |                                                                                    |                             |                           |                    |                       |                                                                 |
|             |                                                          | تحميل تفودج الصلب                                                                                                    |                                                                                    |                             |                           |                    |                       |                                                                 |
|             |                                                          |                                                                                                    |                                                                                    |                             |                           |                    |                       |                                                                 |
|             |                                                          |                                                                                                    |                                                                                    |                             |                           |                    |                       |                                                                 |
|             |                                                          |                                                                                                    |                                                                                    |                             |                           |                    |                       |                                                                 |

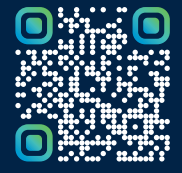

امسح هـــذا الكـود للاطّلاع علـــــــ آخر تحديث لهـذا المستند وكــافة المستندات المنشورة أو تفضل بزيارة الموقع الإلكتروني zatca.gov.sa